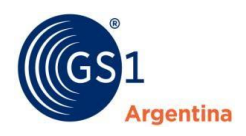

El Lenguaje Mundial de los Negocios

# INSTRUCTIVO SENASA NO CODIFICA

Manual de Procedimiento

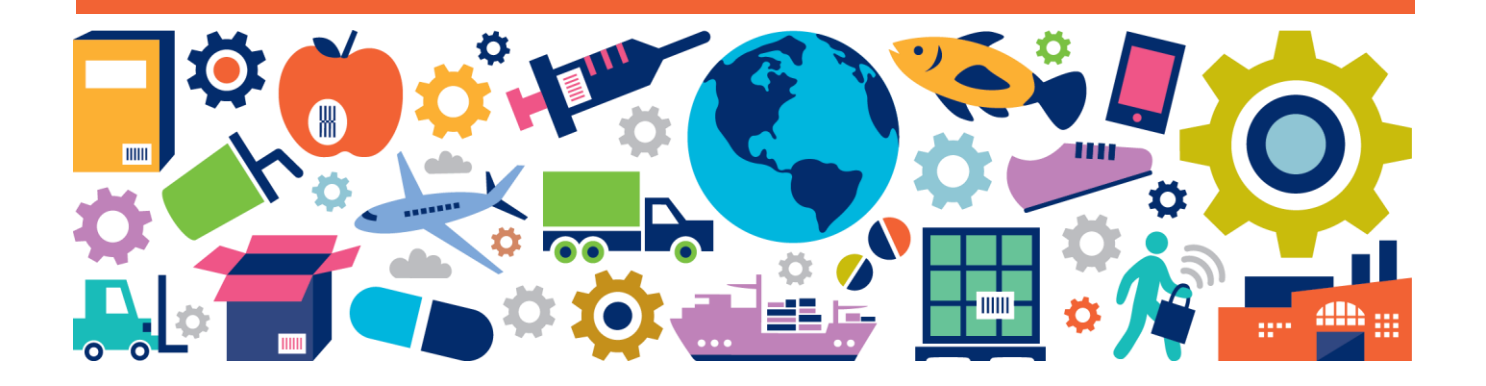

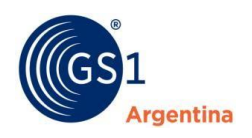

# ÍNDICE

| 1 | Registración de Usuario | 3  |
|---|-------------------------|----|
| 2 | Inscripción de Empresa  | 6  |
| 3 | Visualización del GLN   | 16 |
| 4 | Código de Registración  | 17 |
| 5 | Asignación de Sub-GLN   | 18 |

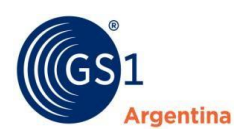

# 1 Registración de Usuario

Para registrarse como usuario a GS1 Argentina debe ingresar a la página Web www.gs1.org.ar y hacer click en la opción **"Iniciá Sesión o Registrate".** 

| Bienvenido a GS1 Argentina<br>El lenguaje mundial de los negocios                                                                                                    | Q. Buscar         Iniciá Sesión o Registrate |
|----------------------------------------------------------------------------------------------------|----------------------------------------------|
| Nosotros 🗸 Soluciones 🗸 Capacitación y Eventos 🗸                                                                                                    | Sectores 🗸 Soporte 🗸                         |
| <b>GS1 SmartSearch</b><br>El estándar GS1 SmartSearch permite a las empresas<br>aumentar las ventas a través de resultados de búsqueda<br>más relevantes y de información más detallada y precisa de<br>productos mostrada en los resultados de búsqueda.<br><b>Mirá el video</b> |                                              |

#### Y luego click en **Registrate.**

| Bienvenido a GS1 Argentina<br>El lenguaje mundial de los negocios                                                                                                    | Q Buscar                           | Preguntas Frecuentes Contacto Ayuda                                          |
|----------------------------------------------------------------------------------------------------|------------------------------------|------------------------------------------------------------------------------|
| Nosotros 🗸 Soluciones 🗸 Capacitación y Eventos 🗸 So                                                                                                    | ectores 🗸 Soporte 🗸                | Iniciá Sesión<br>Usuario                                                     |
| <b>iNo te dejes engañar!</b><br>GS1 Argentina es la <b>ÚNICA</b> organización autorizada para<br>asignar los <b>Códigos de Barras estándares,</b> que son legibles<br>en las cadenas de supermercados del país. Identificá<br>correctamente tus productos para poder comercializarlos<br>sin inconvenientes | RC<br>A boire frais er<br>7,791234 | Usuario<br>Contraseña<br>Contraseña<br>¿Olvidaste tu contraseña?<br>Ingresar |
| Obtené tu código de barras                                                                                                    |                                    | ¿No tenés usuario?<br>Registrate                                             |

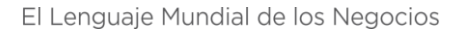

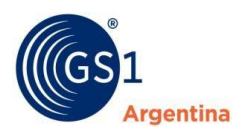

#### Carga de Información Personal

Deberá completar cada casillero con la información solicitada. Todos los casilleros marcados con un asterisco (\*) son de carga obligatoria.

| Bienvenido a GS1 Ar                                                               | gentina                                                                                               |                     |                       | Preguntas Frecuentes   Contacto   Ayuda                                        |
|-----------------------------------------------------------------------------------|----------------------------------------------------------------------------------------------------|---------------------|-----------------------|--------------------------------------------------------------------------------|
| Argentina                                                                         | le los negocios                                                                                       | Q Buscar            | >                     | 🚊 Iniciá Sesión o Registrate                                                   |
| Nosotros 🖌 Soluciones 🗸                                                           | Capacitación y Eventos 💛                                                                              | Sectores 🗸          | Soporte 🗸             |                                                                                |
| Menu                                                                              |                                                                                                    |                     |                       |                                                                                |
| Registrarte en GS1 te per                                                         | mitirá:                                                                                               |                     |                       |                                                                                |
|                                                                                   | <ul> <li>Adherir tu Empresa a</li> <li>Codificar tus Product</li> <li>Inscribirte a cursos</li> </ul> | GS1 Argentina<br>os | • Cor<br>• Rec<br>GSI | nsultar la biblioteca GS1<br>cibir las últimas novedades de la comundidad<br>I |
| Si ya estas registrado como usuario hace click aquí. Si a<br>Información Personal | ún no te registraste completa el sigu                                                                 | iente formulario    |                       |                                                                                |
| Nombre *                                                                          |                                                                                                    | Apellido *          |                       |                                                                                |
| E-Mail *                                                                          |                                                                                                    | Repetir E-N         | 1ail *                |                                                                                |
| Información de Cuenta                                                             |                                                                                                    |                     |                       |                                                                                |
| Nombre de Usuario *                                                               |                                                                                                    | Contraseña          | *                     |                                                                                |
| Repetir contraseña *                                                              |                                                                                                    |                     |                       |                                                                                |
| Desea recibir el Newsletter "En Línea" ® Si © N                                   | lo                                                                                                    | Acepta los<br>® No  | Términos y Condicio   | ones de privacidad <b>de datos GS1 Argentina</b> © S                           |
| No soy un robot.                                                                  |                                                                                                    |                     |                       | Activar Windows<br>Ve a Configuración para activar Windov                      |
|                                                                                   |                                                                                                    |                     |                       | Volver Envi                                                                    |

El formulario le solicitará información personal y de su futura Cuenta. Al finalizar la carga, deberá hacer click en **Enviar** y, posteriormente, recibirá la notificación de carga exitosa.

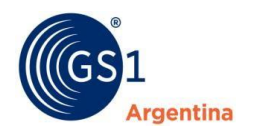

Luego, deberá acceder a su cuenta de correo electrónico que utilizó para crear el usuario, abrir el mail que se envió automáticamente y hacer click en el enlace para activar la cuenta.

|                  | GS1 El<br>Argentina | envenido a GS1 Ar<br>lenguaje mundial c | gentina<br>le los negocios | Q Buscar          | >        | Preguntas Frecuentes   Contacto   Ayuda |
|------------------|---------------------|-----------------------------------------|----------------------------|-------------------|----------|-----------------------------------------|
|                  | Nosotros 🗸          | Soluciones 🗸                            | Capacitación y Eventos 🗸   | Sectores 🗸 Sopo   | orte 🗸   |                                         |
| ∎ Menu<br>♠ Home |                     |                                         |                            |                   |          |                                         |
|                  |                     |                                         |                            | mail ha sido vali | dado cor | rectamente                              |
|                  |                     |                                         |                            | Continu           | iar      |                                         |

Habiendo concluido los pasos mencionados, usted será un usuario registrado de GS1 Argentina.

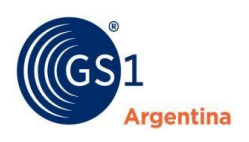

### 2 Inscripción de Empresa

Para comenzar con la inscripción de empresa, deberá iniciar sesión con usuario y contraseña creados.

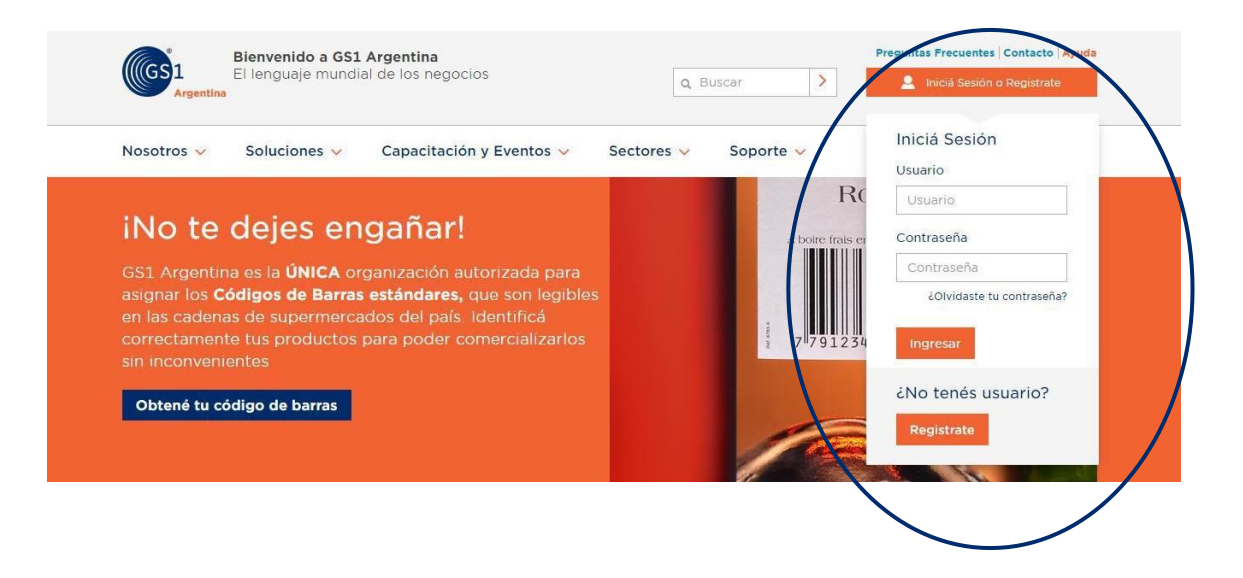

Una vez que ingresó con usuario y contraseña, tendrá la posibilidad de iniciar el trámite de inscripción de la empresa haciendo click en **Inscripción Persona Física** ó **Inscripción Persona Jurídica**, según corresponda.

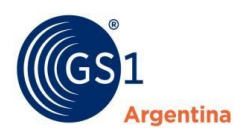

#### Inscripción Persona Física

Haciendo click **Inscripción de Persona Física** comenzará a cargar los datos solicitados. Este procedimiento consta de 3 pasos descriptos a continuación.

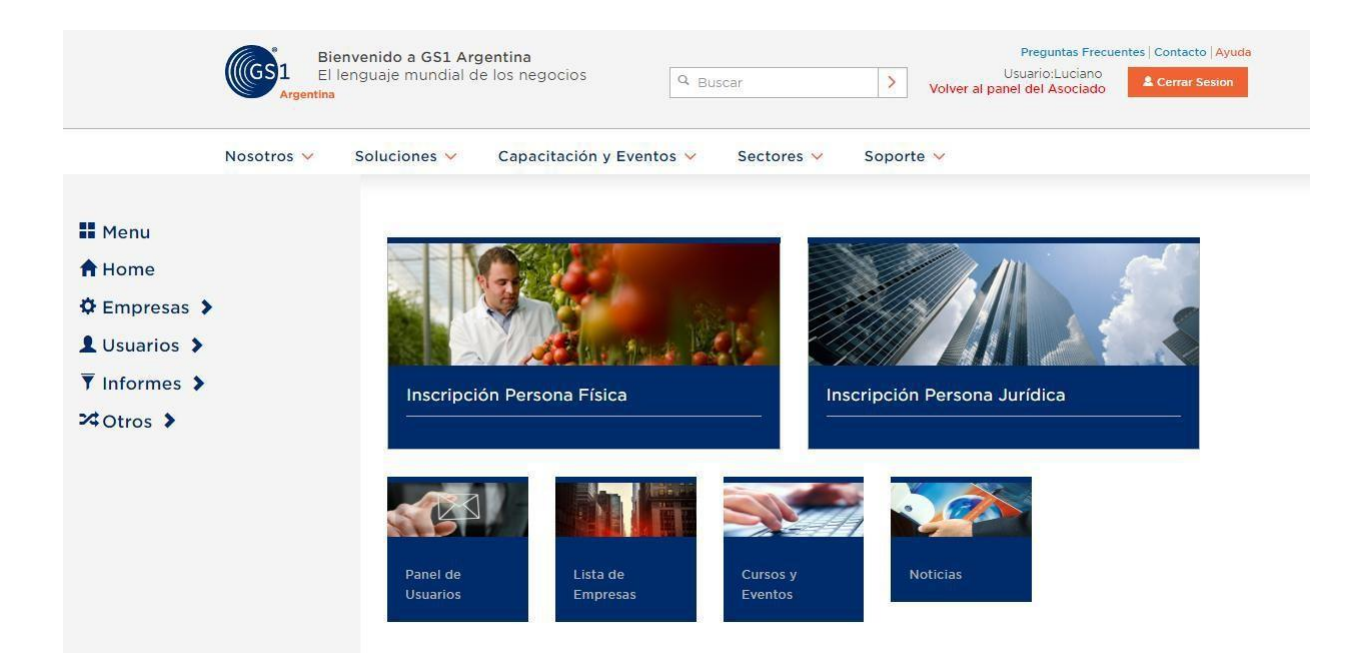

#### **PASO 1**

En este paso deberá completar el formulario electrónico, teniendo en cuenta la información solicitada en cada campo.

Para obtener el **GLN** deberá seleccionar/completar los campos de la siguiente manera:

**Email factura electrónica:** Aunque el GLN sea bonificado, debe completar este campo porque es obligatorio.

Actividad: deberá seleccionar "SERVICIOS"

Motivo de Ingreso: deberá seleccionar "SENASA (369-2013)"

**Rubro Principal:** deberá seleccionar si el GLN es para trazar **FITOSANITARIOS ó PRODUCTOS VETERINARIOS.** 

**Rubros Secundarios:** Deberá seleccionar el agente. Si usted es Profesional Veterinario, deberá hacer click en **PROF. VETERINARIO** 

| Actividad *                                                                                                    |                                                                                                    |  |  |  |  |
|----------------------------------------------------------------------------------------------------|----------------------------------------------------------------------------------------------------|--|--|--|--|
| SERVICIOS                                                                                                    | Y                                                                                                    |  |  |  |  |
| Por favor especifique el motivo de su ingreso a                                                                                                    | GS1 Argentina                                                                                                    |  |  |  |  |
| O CODIFICACION DE PRODUCTOS PARA SU PRO                                                                                                    | PIA COMERCIALIZACION                                                                                                    |  |  |  |  |
| ○ POR AFIP(regulación 2904-2010 y complementarios)                                                                                                    |                                                                                                    |  |  |  |  |
| POR ANMAT                                                                                                    |                                                                                                    |  |  |  |  |
| POR SENASA(369-2013)                                                                                                    |                                                                                                    |  |  |  |  |
| POR CATALOGO ELECTRONICO                                                                                                    |                                                                                                    |  |  |  |  |
| O POR CATALOGO ELECTRONICO                                                                                                    |                                                                                                    |  |  |  |  |
| <ul> <li>POR CATALOGO ELECTRONICO</li> <li>POR EDI(comercio electronico o intercambio el</li> </ul>                                                                                                    | lectronico de documentos)                                                                                                    |  |  |  |  |
| ◎ POR CATALOGO ELECTRONICO<br>◎ POR EDI(comercio electronico o intercambio e<br>▶                                                                                                    | lectronico de documentos)                                                                                                    |  |  |  |  |
| POR CATALOGO ELECTRONICO POR EDI(comercio electronico o intercambio el Haga click en el boton + a su izquierda para agregar Rut                                                                                                 | lectronico de documentos)<br>bros Secundarios                                                                                                |  |  |  |  |
| <ul> <li>POR CATALOGO ELECTRONICO</li> <li>POR EDI(comercio electronico o intercambio el<br/>Haga click en el boton + a su izquierda para agregar Rut<br/>Rubro Principal</li> </ul>                                            | lectronico de documentos)<br>bros Secundarios                                                                                                |  |  |  |  |
| POR CATALOGO ELECTRONICO POR EDI(comercio electronico o intercambio el Haga click en el boton + a su izquierda para agregar Rut Rubro Principal PRODUCTOS VETERINARIOS                                                          | lectronico de documentos)<br>bros Secundarios                                                                                                |  |  |  |  |
| POR CATALOGO ELECTRONICO POR EDI(comercio electronico o intercambio el Haga click en el boton + a su izquierda para agregar Rut Rubro Principal PRODUCTOS VETERINARIOS IMPORTADOR                                               | lectronico de documentos)<br>bros Secundarios                                                                                                |  |  |  |  |
| POR CATALOGO ELECTRONICO POR EDI(comercio electronico o intercambio el Haga click en el boton + a su izquierda para agregar Rut Rubro Principal PRODUCTOS VETERINARIOS IMPORTADOR FRACCIONADOR                                  | Ilectronico de documentos)<br>bros Secundarios<br>EXPORTADOR<br>ELABORADOR                                                                   |  |  |  |  |
| POR CATALOGO ELECTRONICO POR EDI(comercio electronico o intercambio el Haga click en el boton + a su izquierda para agregar Rut Rubro Principal PRODUCTOS VETERINARIOS IMPORTADOR FRACCIONADOR DISTIRBUIDOR MAYORISTA           | lectronico de documentos) bros Secundarios   EXPORTADOR ELABORADOR DISTRIBUIDOR MINORISTA                                                    |  |  |  |  |
| POR CATALOGO ELECTRONICO POR EDI(comercio electronico o intercambio el Haga click en el boton + a su izquierda para agregar Rut Rubro Principal PRODUCTOS VETERINARIOS IMPORTADOR FRACCIONADOR DISTIRBUIDOR MAYORISTA DROGUERIA | lectronico de documentos)<br>bros Secundarios<br>EXPORTADOR<br>ELABORADOR<br>DISTRIBUIDOR MINORISTA<br>ELABORADORA DE ALIMENTOS PARA ANIMALE |  |  |  |  |

#### **IMPORTANTE**

gentina

Si selecciona **FITOSANITARIOS** en Rubro Principal, luego de seleccionar los Rubros Secundarios, debe desplegar la ventana de "Codifica Productos" y hacer click en "**No Codifica Productos**".

#### Por último, se solicita **Información Legal**:

Es de suma importancia que la información contenida en este formulario sea correcta porque, una vez que finaliza la carga y obtiene el GLN, la misma será informada a SENASA automáticamente.

| Información Legal |                    |
|-------------------|--------------------|
| Calle *           | Altura *           |
| Pais *            | Provincia *        |
| ARGENTINA         |                    |
| Localidad*        | Coordenadas *      |
|                   |                    |
| Piso              | Departamento       |
|                   |                    |
| Entre Calle 1     | Entre calle 2      |
| Cédire Portel I   |                    |
|                   |                    |
|                   |                    |
|                   | Cancelar Continuar |
|                   |                    |

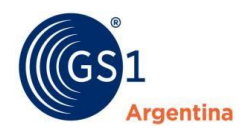

#### Seleccione su Dirección

×

Al momento de ingresar las coordenadas, haciendo click en la imagen de pinche, el sistema localizará su

ubicación actual

automáticamente

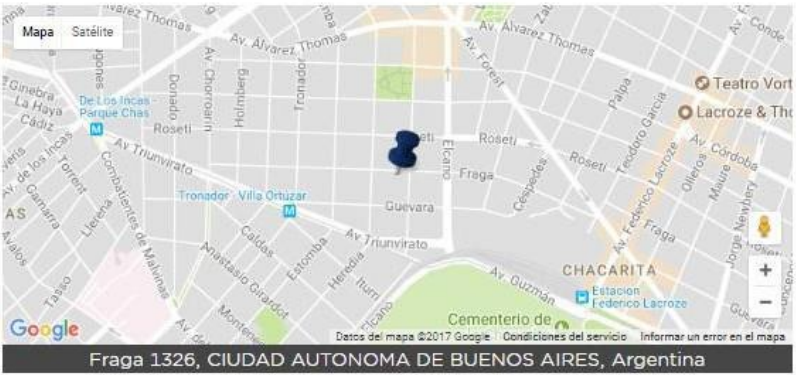

Confirmar Cambio

s Cano

Arraste el marcador para localizar su posición exacta.

Diciembre 2023

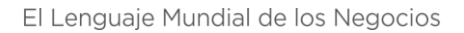

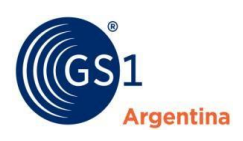

#### **PASO 2**

Al continuar, accederá a una pantalla para cargar los datos de la empresa, le recordamos que todos los casilleros marcados con un asterisco (\*) son de carga obligatoria.

| Alta de Asociado                                                       |               |        |          |        |          |
|------------------------------------------------------------------------|---------------|--------|----------|--------|----------|
|                                                                        | Paso 1 Paso 2 | Paso 3 |          |        |          |
|                                                                        |               |        | Cancelar | Volver | Continua |
| Datos del Apoderado                                                    |               |        |          |        |          |
| Cuit                                                                   |               |        |          |        |          |
| Nombre                                                                 | Ape           | llido  |          |        |          |
| E-mail                                                                 | Telé          | fono   |          |        |          |
| Información Contable                                                   |               |        |          |        |          |
|                                                                        |               |        |          |        |          |
| Tratamiento Impositivo *                                               |               |        |          |        |          |
| Tratamiento Impositivo * INSCRIPTO                                     | v             |        |          |        |          |
| Tratamiento Impositivo * INSCRIPTO Cantidad de Articulos a codificar * | Y             |        |          |        |          |

Una vez que complete los campos con la información requerida y haga click en el botón **Confirmar Alta de Empresa** accederá al paso 3.

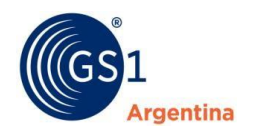

# **IMPORTANTE:** Por favor, aceptar **Términos y Condiciones de GS1 Argentina** y hacer click en **"No soy un robot"** para poder finalizar la carga.

**PASO 3** 

### Alta de Asociado

Paso 1 Paso 2 Paso 3

Felicitaciones, ha creado de manera exitosa la empresa, por favor revise su correo para verificar el envío del GLN

Aceptar

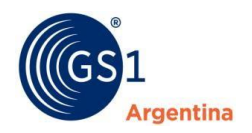

#### Inscripción Persona Jurídica

Haciendo click **Inscripción de Persona Jurídica** comenzará a cargar los datos solicitados. Este procedimiento consta de 3 pasos descriptos a continuación.

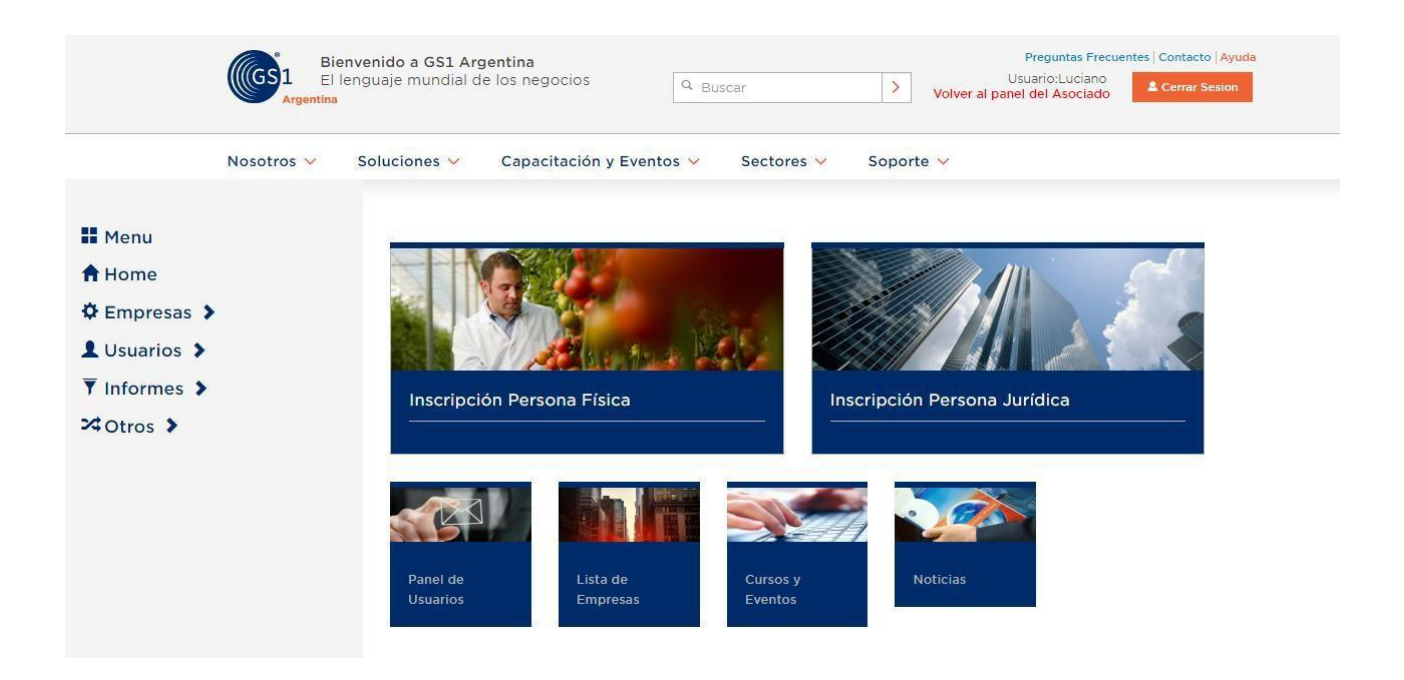

#### **PASO 1**

En este paso deberá completar el formulario electrónico, teniendo en cuenta la información solicitada en cada campo.

Para obtener el GLN deberá seleccionar/completar los campos de la siguiente manera:

**Email factura electrónica:** Aunque el GLN sea bonificado, debe completar este campo porque es obligatorio.

Actividad: deberá seleccionar "SERVICIOS"

Motivo de Ingreso: deberá seleccionar "SENASA (369-2013)

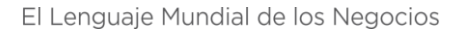

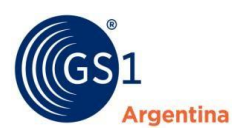

**Rubro Principal:** deberá seleccionar si el GLN es para trazar **FITOSANITARIOS ó PRODUCTOS VETERINARIOS.** 

**Rubros Secundarios:** Deberá seleccionar el agente válido, por ejemplo, Distribuidor Minorista.

#### **PASO 1**

|                                                                                                    | Paso 1 Paso 2 Paso 3                                        |
|----------------------------------------------------------------------------------------------------|-------------------------------------------------------------|
| Información General                                                                                                    | Cancelar Contin                                             |
|                                                                                                    | - / - · · ·                                                 |
| CUIT *                                                                                                    | Razón Social *                                              |
| 30715662295                                                                                                    | Fitosanitarios 5.A                                          |
| Nombre Fantasia *                                                                                                    | Teléfono *                                                  |
| AGRO                                                                                                    | 45564750                                                    |
| E-Mail *                                                                                                    | Confirmar E-Mail *                                          |
| ojedat@yopmail.com                                                                                                    | ojedat@yopmail.com                                          |
| E-Mail Factura electrónica *                                                                                                    | Confirmar E-Mail Factura electrónica dración para activar W |
|                                                                                                    |                                                             |
| ojedat@yopmail.com<br>A este E-mail se le enviara la información de facturac                                                                                                    | ojedat@yopmail.com                                          |
| ojedat@yopmail.com<br>A este E-mail se le enviara la información de facturac<br>Actividad *<br>SERVICIOS                                                                                                    | ojedat@yopmail.com                                          |
| ojedat@yopmail.com<br>A este E-mail se le enviara la información de facturac<br>Actividad *<br>SERVICIOS<br>SERVICIOS                                                                                                    | ojedat@yopmail.com                                          |
| A este E-mail se le enviara la información de facturad                                                                                                    | ojedat@yopmail.com                                          |
| ojedat@yopmail.com<br>A este E-mail se le enviara la información de facturac<br>Actividad *<br>SERVICIOS<br>Servicios<br>CODIFICACION DE PRODUCTOS PARA SU PROP<br>© POR AFIP(regulación 2904-2010 y complementa                                                                                                    | ojedat@yopmail.com                                          |
| A este E-mail se le enviara la información de facturac<br>Actividad •<br>SERVICIOS<br>CODIFICACION DE PRODUCTOS PARA SU PROP<br>POR AFIP(regulación 2904-2010 y complementa<br>POR ANMAT                                                                                                    | ojedat@yopmail.com                                          |
| A este E-mail se le enviara la información de facturac<br>Actividad *<br>SERVICIOS<br>CODIFICACION DE PRODUCTOS PARA SU PROP<br>© POR AFIP(regulación 2904-2010 y complementa<br>© POR SENASA(369-2013)                                                                                                    | ojedat@yopmail.com                                          |
| ojedat@yopmail.com  A este E-mail se le enviara la información de facturac  Actividad *  SERVICIOS  CODIFICACION DE PRODUCTOS PARA SU PROP  POR AFIP(regulación 2904-2010 y complementa  POR SENASA(369-2013)  POR CATALOGO ELECTRONICO  POR EDI(comercio electronico e intercambio ele                                                                                                    | ojedat@yopmail.com                                          |
| A este E-mail se le enviara la información de facturac<br>Actividad *<br>SERVICIOS<br>CODIFICACION DE PRODUCTOS PARA SU PROP<br>POR AFIP(regulación 2904-2010 y complementa<br>POR SENASA(369-2013)<br>POR CATALOGO ELECTRONICO<br>POR EDI(comercio electronico o intercambio electronico o intercambio electronico o intercam     | ojedat@yopmail.com                                          |
| A este E-mail se le enviara la información de facturad<br>A cetividad *<br>SERVICIOS<br>CODIFICACION DE PRODUCTOS PARA SU PROP<br>POR AFIP(regulación 2904-2010 y complementa<br>POR SENASA(369-2013)<br>POR CATALOGO ELECTRONICO<br>POR EDI(comercio electronico o intercambio electronico o intercambio electronico o intercambio electronico no intercambio electronico o intercambio electronico o inter     | ojedat@yopmail.com                                          |
| Ojedat@yopmail.com  A este E-mail se le enviara la información de facturac  Actividad *  SERVICIOS  CODIFICACION DE PRODUCTOS PARA SU PROP  POR AFIP(regulación 2904-2010 y complementa  POR ANMAT  POR SENASA(369-2013)  POR CATALOGO ELECTRONICO  POR EDI(comercio electronico o intercambio ele  Haga click en el boton + a su izquierda para agregar Rubr Rubro Principal                                                                                                    | ojedat@yopmail.com                                          |
| A este E-mail se le enviara la información de facturad<br>A este E-mail se le enviara la información de facturad<br>Actividad •<br>SERVICIOS<br>CODIFICACION DE PRODUCTOS PARA SU PROP<br>POR AFIP(regulación 2904-2010 y complementa<br>POR ANMAT<br>• POR SENASA(369-2013)<br>• POR CATALOGO ELECTRONICO<br>• POR EDI(comercio electronico o intercambio electronico o intercambio electronico o intercambio electronico de la su izquierda para agregar Rubr<br>Rubro Principal<br>FITOSANITARIO                                                                                                    | ojedat@yopmail.com                                          |
| A este E-mail se le enviara la información de facturad<br>A este E-mail se le enviara la información de facturad<br>Actividad *<br>SERVICIOS<br>CODIFICACION DE PRODUCTOS PARA SU PROP<br>POR AFIP(regulación 2904-2010 y complementa<br>POR ANMAT<br>POR SENASA(369-2013)<br>POR CATALOGO ELECTRONICO<br>POR EDI(comercio electronico o intercambio electronico o intercambio electronico de lectronico de le | ojedat@yopmail.com                                          |
| A este E-mail se le enviara la información de facturac<br>A este E-mail se le enviara la información de facturac<br>Actividad *<br>SERVICIOS<br>CODIFICACION DE PRODUCTOS PARA SU PROP<br>POR AFIP(regulación 2904-2010 y complementa<br>POR AFIP(regulación 2904-2010 y complementa<br>POR SENASA(369-2013)<br>POR CATALOGO ELECTRONICO<br>POR EDI(comercio electronico o intercambio ele<br>Haga click en el boton + a su izquierda para agregar Rubr<br>Rubro Principal<br>FITOSANITARIO<br>IMPORTADOR<br>FRACCIONADOR                                                                                                    | ojedat@yopmail.com                                          |
| A este E-mail se le enviara la información de facturac<br>A este E-mail se le enviara la información de facturac<br>Actividad *<br>SERVICIOS<br>CODIFICACION DE PRODUCTOS PARA SU PROP<br>POR AFIP(regulación 2904-2010 y complementa<br>POR SENASA(369-2013)<br>POR CATALOGO ELECTRONICO<br>POR EDI(comercio electronico o intercambio ele<br>Haga click en el boton + a su izquierda para agregar Rubr<br>Rubro Principal<br>FITOSANITARIO<br>IMPORTADOR<br>FRACCIONADOR<br>ELABORADOR                                                                                                    | ojedat@yopmail.com                                          |

#### IMPORTANTE

Si selecciona **FITOSANITARIOS** en Rubro Principal, luego de seleccionar los Rubros Secundarios, debe desplegar la ventana de "Codifica Productos" y hacer click en "**No Codifica Productos**".

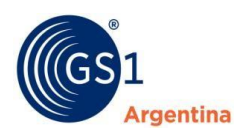

#### **PASO 2**

Al continuar, accederá a una pantalla para cargar los datos de la empresa, le recordamos que todos los casilleros marcados con un asterisco (\*) son de carga obligatoria.

| Alta de Asociado              |        |                           |
|-------------------------------|--------|---------------------------|
|                               | Paso 1 | Paso 2 Paso 3             |
|                               |        | Cancelar Volver Continuar |
| Datos del Representante Legal |        |                           |
| Cuit *                        |        |                           |
| 20145831394                   |        |                           |
| Nombre *                      |        | Apellido *                |
| NAUL                          |        | GONZALEZ                  |
| E-mail *                      |        | Teléfono *                |
| ojedat@yopmail.com            |        | 153000000                 |
| Cargo *                       |        |                           |
| PRESIDENTE                    | •      |                           |
| Datos del Apoderado           |        |                           |
| Cuit                          |        |                           |
| 20146387452                   |        |                           |
| Nombre                        |        | Apellido                  |
| MARIA                         |        | DOMINGUEZ Activar Windows |
| E-mail                        |        | Teléfono                  |
| ojedat@yopmail.com            |        | 1521000000                |

Una vez que complete los campos con la información requerida y haga click en el botón **Confirmar Alta de Empresa** accederá al paso 3.

**IMPORTANTE:** Por favor, aceptar **Términos y Condiciones de GS1 Argentina** y hacer click en **"No soy un robot"** para poder finalizar la carga.

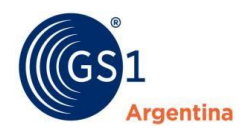

#### **PASO 3**

| Alta de Asociado                  |                       |
|-----------------------------------|-----------------------|
| Paso 1 Paso 2 Pas                 | so 3                  |
| Felicitaciones, ha creado de mane | ra exitosa la empresa |

Al hacer click en Aceptar, tendrá acceso a la visualización de su GLN y su Código de Registración SENASA.

El Lenguaje Mundial de los Negocios

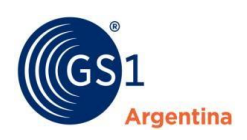

# 3 Visualización del GLN

Una vez que finaliza el paso 3, puede ingresar a la sección **Empresas** para poder visualizar su **número de GLN**.

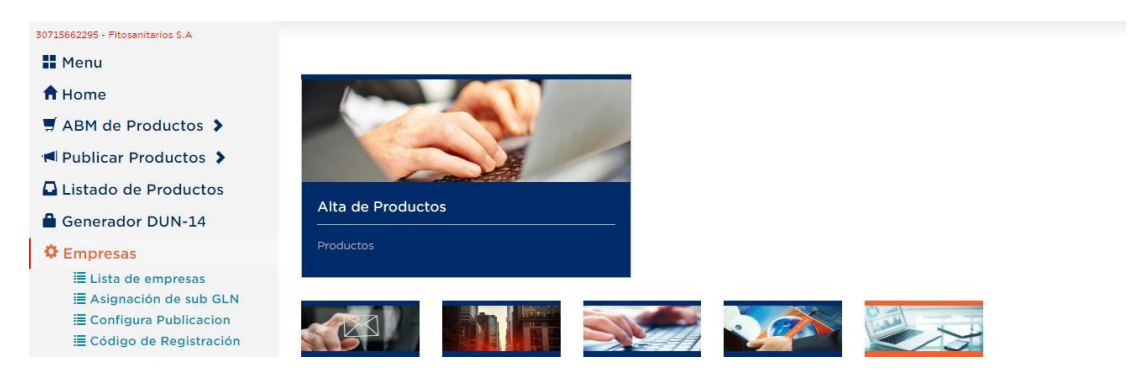

#### Debe ingresar a Lista de Empresas:

| 🖬 Menu                                       | Emprosos             | Croadas             |            |                         |       |   |
|----------------------------------------------|----------------------|---------------------|------------|-------------------------|-------|---|
| A Home                                       | Empresas             | Creauas             |            | CUIT                    | Datas |   |
| 🛒 ABM de Productos 🕻                         | Razon Social         |                     |            | COIT                    | Datos |   |
| Fitosanitarios S.A                           |                      |                     |            | 30715662295             |       | Θ |
| Listado de Productos                         |                      |                     |            |                         |       |   |
| 🔒 Generador DUN-14                           | Soluciones           | Sectores            |            |                         |       |   |
| Empresas                                     | Identificación       | Consumo Masivo      | Newsletter | Eraga 1326              |       |   |
| 🗮 Lista de empresas                          | Comercio Electrónico | Cuidado de la Salud |            | C1427BUB, C             | CABA  |   |
| Asignación de sub GLN                        | Trazabilidad         | Entes               | Nombre     | Tel: (54-11) 4556 4700  |       |   |
| Configura Publicacion Código de Registración |                      | Gubernamentales     | E-Mail     | Fax: (54-11)<br>4757/58 | 4556  |   |

Hacer click sobre el CUIT y automáticamente se desplegará una solapa con su GLN

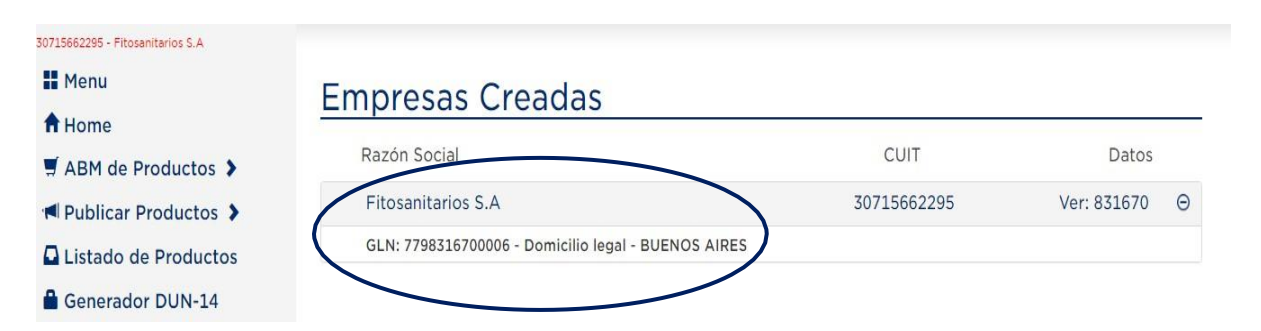

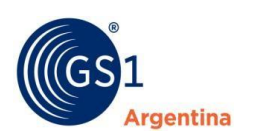

# 4 Código de Registración

Para visualizar su Código de Registración SENASA, deberá hacer click en

#### **Empresas**

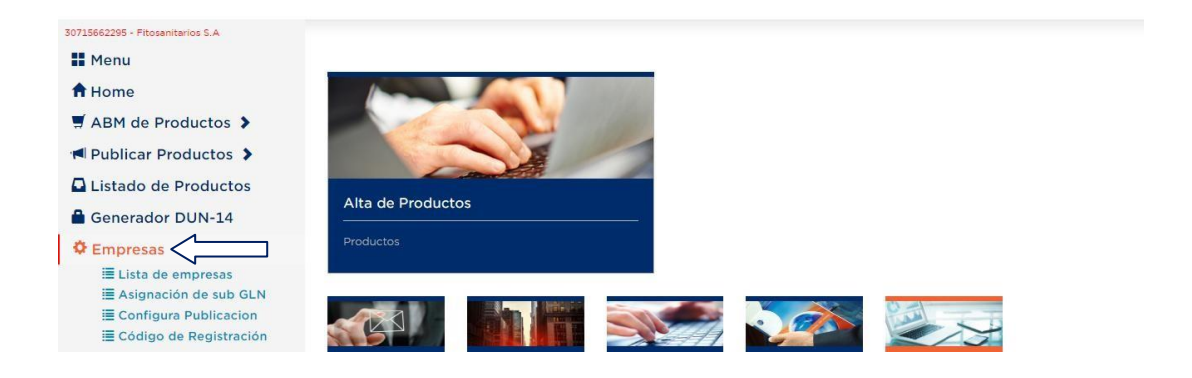

#### Y luego, hacer click en Código de Registración

| Menu                 | Visualizacion de Código de Registración |                                                        |  |  |
|----------------------|-----------------------------------------|--------------------------------------------------------|--|--|
|                      | Razón Social                            | CUIT                                                   |  |  |
| ABM de Productos >   |                                         |                                                        |  |  |
| Publicar Productos 🗲 | Cádigo Dogistro Sanasa                  | 9                                                      |  |  |
| Listado de Productos | Eitosanitario: 0/05u95f2m8mvp//         |                                                        |  |  |
| 🔒 Generador DUN-14   | Veterinario:                            | 31911K31X3J3D504293221000417032311432405311240141K3415 |  |  |
| Empresas >           |                                         |                                                        |  |  |

#### **IMPORTANTE**

Una vez que obtiene el GLN y el Código de Registración en GS1 Argentina, debe contactarse con el Sistema Nacional de Trazabilidad para finalizar el trámite.

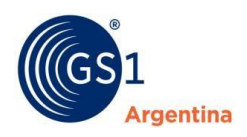

### 5 Asignación de Sub-GLN

Es necesario crear un nuevo GLN (Sub-GLN), siempre que **cambia el punto de acceso**, donde una ubicación necesita ser distinguida de otro lugar para la comunicación con un socio comercial.

#### Generación del Sub-GLN

Para crear un Sub-GLN, debe hacer click en **Asignación de Sub-GLN**.

Luego de completar el formulario correspondiente, debe hacer click en **Enviar** y automáticamente obtendrá el Sub-GLN solicitado.

Recuerde que lo puede visualizar y obtener el certificado del mismo desde Lista de

#### Empresas

#### Generacion del Sub-GLN

| GLN Principal                 |                                                                            |
|-------------------------------|----------------------------------------------------------------------------|
| 7790001000002 - GS1 ARGENTINA | ×                                                                          |
| Sub-GLN *                     | SUBGLNs *                                                                  |
| 00004                         | 7790001000040                                                              |
| Calle *                       | Altura *                                                                   |
| Pais *                        | Provincia *                                                                |
| ARGENTINA                     |                                                                            |
| Localidad *                   | Coordenadas *                                                              |
| Piso                          | Departamento                                                               |
| Entre Calle 1                 | Entre calle 2                                                              |
| Código Postal *               | Descripcion                                                                |
| Responsable Nombre *          | Responsable Apellido *                                                     |
| Responsable Cargo *           | Responsable Teléfono *                                                     |
| EMPLEADO                      | • •                                                                        |
| Responsable E-mail *          | Responsable Cuit *                                                         |
| Sector Salud                  | Zona Franca © Si ® No<br>Ke a Configuración para activar Windows<br>Enviar |

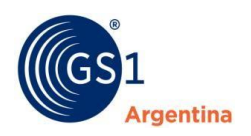

#### Certificado de Sub-GLN

Ingresando a **Lista de Empresas** y haciendo click sobre la Razón social, CUIT ó Código de su Empresa, se desplegará el listado de Sub-GLN's. El **ícono de impresora** le permitirá obtener el Certificado con la información correspondiente.

| Menu                                    | Empresas Creadas                             |             |           |   |
|-----------------------------------------|----------------------------------------------|-------------|-----------|---|
| A Home                                  |                                              |             |           |   |
| 🛒 ABM de Productos 🕻                    | Razón Social                                 | CUIT        | Datos     |   |
| Listado de Productos                    | GS1 ARGENTINA                                | 30656017631 | Ver: 0001 | e |
| 🔒 Generador DUN-14                      | GLN: 7790001000002 BUENOS AIRES              |             |           |   |
| 🌣 Empresas                              | SUBGLN: 7790001000019 - GS1 Cloud - BOENOS A |             |           |   |
| Lista de empresas Asignación de sub GLN | SUBGLN: 7790001000033 SALADILLO - 🖴          |             |           |   |
| Configura Publicacion                   |                                              |             |           |   |